## 後續內容

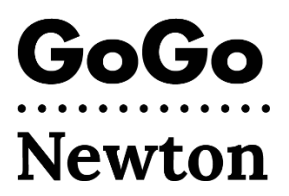

祝賀!現在,您已獲得 Newton 市的批准,可以使用 GoGo。您最多需等待一週的時間,然後直接使用 GoGo 完成帳戶設定。

有兩種方法可以完成 GoGo 帳戶設定:

- 1. 致電 1-855-605-8544
  - 或 -
- 2. 透過電子郵件註冊。
  - 尋找來自以下地址的電子郵件:
    <u>support@gogograndparent.com</u>, 主題為「Welcome to GoGoGrandparent in Partnership with City of Newton。」
     查看您的垃圾郵件 或 垃圾資料夾。
  - 點按電子郵件中的連結以完成帳戶設定。
  - 您需要建立密碼才能存取您的
    帳戶網站。

您還可以將資訊新增至您的帳戶:

- 個人資料: 包括您可能用於致電 GoGo 的電話號碼,以及任何 協助 GoGo 將您與車輛或駕駛者配對的任何請求。
- 付款:將信用卡/簽帳金融卡新增至您的帳戶。
- 家庭聯絡人:您授權管理您的帳戶並接收有關您乘車通知的親人或信任之人。
- 自訂地點:您可能透過 GoGo 前往或出發的地址。

## 我如何安排乘車?

完成 GoGo 帳戶設定後,您就可以安排乘車!您可以透過電話 或使用 GoGo 網站安排乘車。

• 致電 1-855-605-8544 並等待聽到: 「Thanks for Calling GoGo.」(感謝您致電 GoGo。)

**按 1**, 即立即請求 Uber 或 Lyft 將您送回家。無需與接 線員通話。

按2, 即請求 Uber 或 Lyft 將您

送到您上一次 GoGo 下車點。

按 3、4 或 5, 即請求 Uber 或 Lyft 前往自訂接送地點

(註冊後,請致電 GoGo 進行設定)。

**按 6**,即使用語音命令預訂前往新地方的 按需乘車服務。 **按 0**,即與客戶服務接線員通話。請注意,與接線員通話 需要支付 5 美元的費用;對於您的補貼乘車,Newton 將 支付該費用。

 請造訪 GoGo 網站: <u>www.gogograndparent.com。</u>點選登 入按鈕並輸入您的電子郵件和密碼。在「Rides Overview」 (乘車概覽) 選單下訂購或 安排乘車。

## 更多資訊請造訪

<u>www.newtonma.gov/GoGo</u>